# Passo a Passo para Cadastro de Parecerista – Sistema da SEES/PR

## 1. Acesse o sistema:

• Vá até o site oficial do **Sistema de Informação do Esporte**. https://www.sic.esporte.pr.gov.br/esporte\_cadparecerista.php

| PARANÁ E                                               | sistema de informação<br>SPORTE                      |         |                 |
|--------------------------------------------------------|------------------------------------------------------|---------|-----------------|
| LECRETARIA DO ESPORTE                                  |                                                      |         | Acessar Sistema |
|                                                        |                                                      |         |                 |
| adastro de Parecerista                                 |                                                      |         | IIIRIO          |
| orme seu CPF para iniciar o cadastro                   | Avançar                                              |         |                 |
| mome seu con no campo acina e verinque se voce ja e un | Alfenie.                                             |         |                 |
| HIRORTANTE, Orientecher over a larreite e des menter e | sistema e atualizar seus dados com todos os docum    | en anul |                 |
| interventes chenações para a inscrição e occamentos o  | angatorius constanti no manoal passo a passo u spori | re oqu  |                 |
|                                                        | Voltar para página                                   | inicial |                 |
|                                                        |                                                      |         |                 |
|                                                        |                                                      |         |                 |
|                                                        |                                                      |         |                 |
|                                                        |                                                      |         |                 |
|                                                        |                                                      |         |                 |
|                                                        |                                                      |         |                 |
|                                                        |                                                      |         |                 |
|                                                        |                                                      |         |                 |
|                                                        |                                                      |         |                 |
|                                                        |                                                      |         |                 |
|                                                        | PR\O/ESPORTE<br>Lei Estadual de Incentivo ao Esporte |         |                 |
|                                                        |                                                      |         |                 |

- 2. Digite o seu CPF:
- No campo "Informe seu CPF para iniciar o cadastro", digite o número do seu CPF.
- Clique em "Avançar".

## Preenchimento do Formulário de Cadastro

 Preencha todos os dados pessoais solicitados: nome, e-mail (preferencialmente GMAIL), telefone, data de nascimento, estado e município. Leia e aceite os termos.

|                                                                                                    |                                                                                                    |                                                      |                                                                                         |                                                                                                    |                                                                                                    |                                                                                                    | A                                                               | cessar Sistema                       |
|----------------------------------------------------------------------------------------------------|----------------------------------------------------------------------------------------------------|------------------------------------------------------|-----------------------------------------------------------------------------------------|----------------------------------------------------------------------------------------------------|----------------------------------------------------------------------------------------------------|----------------------------------------------------------------------------------------------------|-----------------------------------------------------------------|--------------------------------------|
|                                                                                                    |                                                                                                    |                                                      |                                                                                         |                                                                                                    |                                                                                                    |                                                                                                    |                                                                 |                                      |
|                                                                                                    |                                                                                                    |                                                      |                                                                                         |                                                                                                    |                                                                                                    |                                                                                                    |                                                                 |                                      |
|                                                                                                    |                                                                                                    |                                                      |                                                                                         |                                                                                                    |                                                                                                    |                                                                                                    |                                                                 | Inicio                               |
| adastro de P                                                                                                    | arecerista                                                                                                    |                                                      |                                                                                         |                                                                                                    |                                                                                                    |                                                                                                    |                                                                 |                                      |
| Pessoa:                                                                                                    | Física                                                                                                    |                                                      |                                                                                         |                                                                                                    |                                                                                                    |                                                                                                    |                                                                 |                                      |
| CPFI                                                                                                    |                                                                                                    |                                                      |                                                                                         |                                                                                                    |                                                                                                    |                                                                                                    |                                                                 |                                      |
| * Nome:                                                                                                    |                                                                                                    |                                                      |                                                                                         |                                                                                                    |                                                                                                    |                                                                                                    |                                                                 |                                      |
| Nome Artistico:                                                                                                    |                                                                                                    |                                                      |                                                                                         |                                                                                                    |                                                                                                    |                                                                                                    |                                                                 |                                      |
| * E-mail:                                                                                                    |                                                                                                    |                                                      |                                                                                         |                                                                                                    |                                                                                                    | ]                                                                                                    |                                                                 |                                      |
| * Telefone:                                                                                                    |                                                                                                    |                                                      |                                                                                         |                                                                                                    |                                                                                                    |                                                                                                    |                                                                 |                                      |
| * Data de Nascimento:                                                                                                    |                                                                                                    |                                                      |                                                                                         |                                                                                                    |                                                                                                    |                                                                                                    |                                                                 |                                      |
| * Paíst                                                                                                    | BRASIL                                                                                                    | ~                                                    |                                                                                         |                                                                                                    |                                                                                                    |                                                                                                    |                                                                 |                                      |
| * Estado:                                                                                                    |                                                                                                    | ~                                                    | * Municipio:                                                                            |                                                                                                    | ~                                                                                                    |                                                                                                    |                                                                 |                                      |
|                                                                                                    |                                                                                                    |                                                      |                                                                                         |                                                                                                    |                                                                                                    |                                                                                                    |                                                                 |                                      |
|                                                                                                    |                                                                                                    |                                                      | TE                                                                                      | ERMO DE RESPONSAI                                                                                      | BILIDADE                                                                                               |                                                                                                    |                                                                 |                                      |
| to o presente termo de respi<br>5. pelo qual assumo total resp                                                                             | ponsabilidade, tomo ciência de que<br>ponsabilidade pelos dados e info                                                                  | e me serà conce<br>emações que for                   | dida autorização individua<br>em imputados ou alterado                                  | al por meio de senha<br>os a partir do meu LC                                                          | de acesso ao SISTEM<br>IGIN e SENHA, bem o                                                             | A DE INFORMAÇÕES CULTURAIS - SIC<br>omo declaro que estou ciente das resp                                   | CULTURA da Secretaria de Esti<br>orsabilidades penais e adminis | ido da Cultura -<br>trativas pela má |
|                                                                                                    | concedido.                                                                                                    |                                                      |                                                                                         |                                                                                                    |                                                                                                    |                                                                                                    |                                                                 |                                      |
| zação do recurso que ora será                                                                                                    | acima e manifesto meu consenti                                                                                                    | mento em partici                                     | par do cadastro de agente                                                               | as culturais do Paraná                                                                                 | e/ou Cadastro de Equ                                                                                   | ipamentos Culturais no SISTEMA DE IN                                                                        | FORMAÇÕES DA CULTURA - SI                                       | C.CULTURA que                        |
| zação do recurso que ora será<br>orizo a publicação dos dados                                                                              |                                                                                                    |                                                      |                                                                                         |                                                                                                    |                                                                                                    |                                                                                                    |                                                                 |                                      |
| zação do recurso que ora será<br>orizo a publicação dos dados<br>lerão ser usados em programa                                              | is ou ações da SEEC.                                                                                                    |                                                      |                                                                                         |                                                                                                    |                                                                                                    |                                                                                                    |                                                                 |                                      |
| zação do recurso que ora será<br>orizo a publicação dos dados<br>lerão ser usados em programa<br>faro estar ciente de que as in            | as ou ações da SEEC.<br>Hormações, por mim prestadas                                                                                    | serão divulgada                                      | is no SISTEMA DE INFORM                                                                 | VAÇÕES DA CULTUR                                                                                       | A - SIC.CULTURA, esta                                                                                  | ando disponíveis ao público em geral                                                                        | e ratifico a veracidade das inf                                 | ormações acima                       |
| zação do recurso que ora será<br>orizo a publicação dos dados<br>erão ser usados em programa<br>laro estar ciente de que as in<br>tadas.   | as ou ações da SEEC.<br>nformações, por mim prestadas                                                                                   | serão divulgada                                      | IS NO SISTEMA DE INFORM                                                                 | VAÇÕES DA CULTUR                                                                                       | 4 - SIC.CULTURA, esta                                                                                  | endo disponíveis ao público em geral                                                                        | e ratifico a veracidade das inf                                 | ormações acima                       |
| zação do recurso que ora será<br>orizo a publicação dos dados.<br>erão ser usados em programa<br>laro estar ciente de que as in<br>tadas.  | as ou ações da SEEC.<br>nformações, por mim prestadas                                                                                   | serão divulgada                                      | is no SISTEMA DE INFORM                                                                 | VAÇÕES DA CULTUR<br>publicação completa                                                                | A - SICCULTURA, esta<br>das informações                                                                | ando disponíveis ao público em geral                                                                        | e ratifico a veracidade das inf                                 | ormações acima                       |
| zação do recurso que ora será<br>orizo a publicação dos dados<br>arão ser unados em programa<br>laro estar ciente de que as in<br>tadas.   | ss ou ações da SEEC.<br>nformações, por mim prestadas                                                                                   | serão divulgada                                      | is no SISTEMA DE INFORM                                                                 | viações da cultur<br>publicação completa<br>Cadastrar Can                                              | A - SICCULTURA, esta<br>das informações<br>celar                                                       | ando disponíveis ao público em geral                                                                        | e ratifico a veracidade das inf                                 | ormações acima                       |
| zação do recurso que ora será<br>srito a publicação dos dados<br>arão ser usados em programa<br>laro estar cience de que as in<br>nadas.   | as ou ações da SEEC.<br>nformações, por mim prestadas<br>Após o cadastr<br>Após o cadastr                                               | serão divulgada<br>> serã enviado<br>derá acessar o  | as no SISTEMA DE INFORM                                                                 | publicação DA CULTUR<br>publicação completa<br>Cadastrar<br>irio, senha de aces                        | A - SIC.CULTURA, esta<br>das informações<br>celar<br>so ao sistema e um                                | endo disponíveis ao público em geral<br>nink para confirmação de seu cad<br>coñ ferá que cadastrar uma nova | e ratifico a veracidade das inf<br>astro.<br>enha de acesso.    | ormações acima                       |
| zação do recurso que ora será<br>orizo a publicação dos dedos:<br>seráo ser utados em programa<br>ismo estar ciente de que as in<br>nadas. | as ou ações da SEEC.<br>nformações, por mim prestadas<br>nformações, por mim prestadas<br>Após o cadastr<br>Após clicar no link você pr | serão divulgada<br>o será enviado<br>derá acessar o  | as no SISTEMA DE INFORM<br>Aceito<br>ao seu e-mail seu usud<br>i sistema e continuar se | publicação completa<br>Cadastrar<br>Cirio, senha de aces<br>ru cadastro. No ser                        | A - SICCULTURA, esti<br>i das informações<br>celar<br>so ao sistema e um<br>i primeiro acesso vi       | ndo disponíveis ao público em geral<br>I línk para confirmação de seu cad                                   | e ratifico a verscidade das inf<br>astro.<br>enha de acesso.    | ormações acima                       |
| zação do recurso que ora será<br>orito a publicação dos dedos<br>seráo ser utados em programa<br>tanó estar ciente de que as in<br>nadas.  | a eu sções da SEEC.<br>nformações, por mim prestadas<br>Após o cadastr<br>Após olicar no link você pi                                   | serão divulgada<br>o será enviado<br>iderá acessar o | as no SISTEMA DE INFORM<br>Aceito<br>ao seu e-mail seu usua<br>o sistema e continuar se | MAÇÕES DA CULTUR,<br>publicação completa<br>Cadastrar Can<br>iño, senha de aces<br>su cadastro. No seu | A - SIC.CULTURA, esta<br>das informações<br><u>celar</u><br>so ao sistema e um<br>a primeiro acesso vi | ndo disponíveis ao público em geral<br>Ink para confirmação de seu cad<br>ocê terá que cadastrar uma nova s | e ratifico a veracidade das inf<br>astro.<br>ienha de acesso.   | ormações acima                       |

4. Após o cadastro, você receberá um e-mail com um link de confirmação e senha provisória. Use esses dados para acessar o sistema e concluir o cadastro.

| SISTEMA DE INFORMAÇÃO                                                                                                    |       |
|----------------------------------------------------------------------------------------------------|-------|
| PARÁNÁ ESDODTE                                                                                                    |       |
|                                                                                                    |       |
|                                                                                                    |       |
| Acessar Siste                                                                                                    | ema   |
|                                                                                                    |       |
|                                                                                                    |       |
|                                                                                                    | laida |
| Cadastro de Parecerista                                                                                                    |       |
| Agradecemos seu cadastro no sistema. Um e-mail foi envíado para                                                                                                    |       |
| Após essa ação, será possível acessar o sistema e dar continuidade ao seu cadastro.                                                                                                    |       |
| Enver noun restative Wolter name a néries inizial                                                                                                    |       |
| LARGE AND STREAM TO A DESCRIPTION OF A DESCRIPTION OF A DESCRIPANTA DESCRIPTION OF A DESCRIPTION OF A DESCRIPTION OF A DESCRI |       |
|                                                                                                    |       |
|                                                                                                    |       |
|                                                                                                    |       |
|                                                                                                    |       |
|                                                                                                    |       |
|                                                                                                    |       |
|                                                                                                    |       |
|                                                                                                    |       |
|                                                                                                    |       |
|                                                                                                    |       |
|                                                                                                    |       |
|                                                                                                    |       |
| PR\O/ESPORTE PARANÁ                                                                                                    |       |
| Lei Estadual de Incentivo ao Esporte secretura os terresteres                                                                                                    |       |
|                                                                                                    |       |

## 5. Acesse seu e-mail:

- Procure por uma mensagem enviada pelo sistema (verifique também a caixa de spam/lixo eletrônico).
- O e-mail conterá:
  - Um link para ativar sua conta.
  - Uma senha provisória.

## Clique no link de ativação:

- Isso confirma o cadastro e permite que você acesse o sistema com a senha provisória.
- 6. Acesse o sistema com sua senha:
- Entre novamente na plataforma.
- Use seu CPF como login e a senha provisória enviada.
- Depois, será solicitado que você crie uma nova senha pessoal.

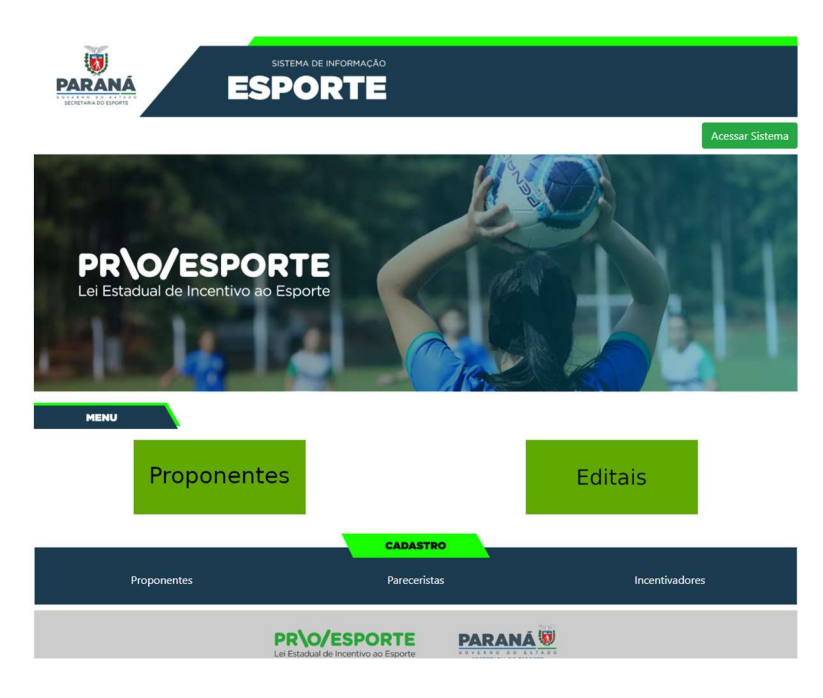

## 7. Alterar Senha Provisória

Após acessar o sistema com os dados enviados por e-mail, você verá uma tela informando que a senha expirou. Para continuar, será necessário:

- 1. Digitar a senha provisória (recebida no e-mail).
- 2. Criar uma nova senha segura.
- 3. Confirmar a nova senha.
- 4. Clicar em "Alterar Senha" para finalizar.

| Sistema de Informações do Esporte                                       | Sair |
|-------------------------------------------------------------------------|------|
| A Sua senha expirou, para continuar usando o sistema vocé deve trocà-la | 8    |
| Alterar Sua Senha                                                       |      |
| Senha abali                                                             |      |
| Nova señha                                                              |      |
| Cedima area anha                                                        |      |
| Ana Suis - Geode                                                        |      |

## 8. Completar o Cadastro no Sistema

Após acessar o sistema com sua nova senha, siga os passos abaixo para completar seu cadastro:

- ✓ Leia atentamente a tela inicial.
  - Na tela principal irá aparecer um informativo.
- ✓ Preencha todas as abas disponíveis:
  - Identificação: Preencha com suas informações pessoais. No campo "Nome Artístico", se não se aplica, escreva "Não se aplica".
  - **Contatos:** Insira seus dados de contato atualizados.
  - Dados Profissionais: Informe sua formação, experiências e áreas de atuação.
  - Imagens e Links: Adicione, se desejar, imagens ou links relevantes à sua atuação.
  - **Documentos:** Anexe os documentos obrigatórios solicitados, como currículo, comprovações de experiência, entre outros.
  - Usuários Autorizados: Caso deseje, adicione usuários que poderão acessar seu cadastro.
- ✓ Verifique os campos obrigatórios:
  - Certifique-se de preencher todos os campos marcados com asterisco (\*), pois são obrigatórios.
- ✓ Salve as informações:
  - Após preencher cada aba, clique em "GRAVAR E NA SEQUENCIA CLIQUE EM AUTORIZAR PUBLICAÇÃO DE DADOS AO PÚBLICO" para garantir que as informações sejam registradas no sistema.

| Sistema de Informações do Esporte                                                                                                    |                                                                                                    | Seir     |
|----------------------------------------------------------------------------------------------------|----------------------------------------------------------------------------------------------------|----------|
| Alteração de Agente -                                                                                                    | Cadastro Incompleto                                                                                                    |          |
| Iteratingdo Colorer 7 2015 Colorer 7215 Colorer 7215 Col | Sto cadator soli focumidati, Per continuor canado 6 sintemas presendo ser capacitando as regna tabaixo.<br>La demarta da cada a cada cada cada cada cada ca |          |
| Decuments                                                                                                    | * of Copie expectern                                                                                                    |          |
| Contra Téorica / Profactoralizarias / Dotra                                                                                                    | Const Byperens                                                                                                    | Aliderar |

## 9. Acessar o Edital de Credenciamento

Após completar seu cadastro, siga os passos abaixo para acessar o edital:

## ✓ Clique em "AGENTE DESKTOP":

Na tela inicial do sistema, localize e clique sobre o **quadrado "AGENTE DESKTOP"**.

| Sistema de Informações do Esporte     |                                                              |                                                                                            |                                                                       |                                                                         |                                                     |                                                                                |
|---------------------------------------|--------------------------------------------------------------|--------------------------------------------------------------------------------------------|-----------------------------------------------------------------------|-------------------------------------------------------------------------|-----------------------------------------------------|--------------------------------------------------------------------------------|
| Selecione o módulo que deseja acessar |                                                              |                                                                                            |                                                                       |                                                                         |                                                     |                                                                                |
|                                       |                                                              |                                                                                            |                                                                       |                                                                         |                                                     |                                                                                |
|                                       | AGENTE DESKTOP<br>ÁREA DE TRABALHO PARA<br>AGENTES CULTURAIS | AUXÍLIO EMERGENCIAL -<br>LEI ALDIR BLANC<br>SOLICITAÇÃO DO AUXILIO<br>EMERGENCIAL CULTURAL | BUSINESS INTELLIGENCE<br>- V1<br>ACESSO À PLATAFORMA BI -<br>QLIQVIEW | BUSINESS INTELLIGENCE<br>- V2<br>ACESSO À PLATAFORMA BI -<br>QLIK SENSE | MAPAS - ACESSO<br>INTERNO<br>MAPAS - ACESSO INTERNO | MAPAS HOMOLOGAÇÃO -<br>ACESSO INTERNO<br>MAPAS HOMOLOGAÇÃO -<br>ACESSO INTERNO |
|                                       |                                                              |                                                                                            |                                                                       |                                                                         |                                                     |                                                                                |
|                                       | SAIR<br>SAIR DO SISTEMA                                      |                                                                                            |                                                                       |                                                                         |                                                     |                                                                                |
|                                       |                                                              |                                                                                            |                                                                       |                                                                         |                                                     |                                                                                |
|                                       |                                                              |                                                                                            |                                                                       |                                                                         |                                                     |                                                                                |

## 10. Inscrição como parecerista.

✓ No canto superior direito da tela, clique em "Projetos".

## Selecione "Edital de Credenciamento":

✓ No menu suspenso que aparece, clique em "Edital de Credenciamento".

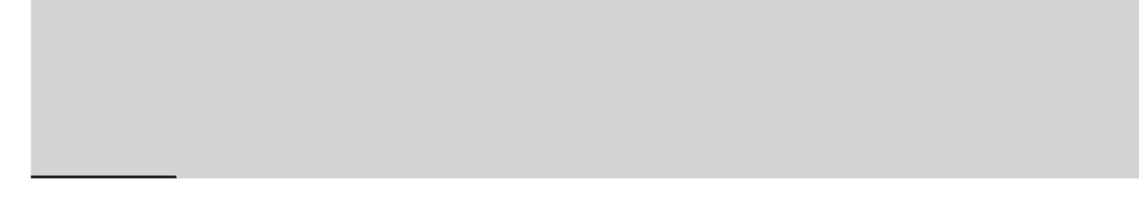

#### 11. Ler a Declaração de Compromisso e Confirmar

Após acessar o Edital de Credenciamento, o parecerista deverá:

## ✓ Ler atentamente a Declaração de Compromisso:

- Leia com atenção todo o conteúdo da declaração, que informa os deveres e responsabilidades do parecerista no âmbito da Lei Estadual de Incentivo ao Esporte (PROESPORTE).
- ✓ Marcar a opção "De Acordo":
  - Após a leitura, clique na caixa de seleção ao lado da frase "Declaro que li e estou de acordo com os termos" (ou similar).
- ✓ Finalizar a inscrição:
  - Após marcar o aceite, o sistema irá permitir a continuidade do processo de inscrição no edital.

| Agente Desktop                                                                                                    | Projetos Maus Dados Alterar Senha Alada Sair                                                                                                    |
|----------------------------------------------------------------------------------------------------|----------------------------------------------------------------------------------------------------|
|                                                                                                    |                                                                                                    |
| Inscrever-se no edital de chamamento 01/2025 - Edital de Credenciamento de Pareceristas PROESPORTE                                                                                                    |                                                                                                    |
| Órgão: SES - SECRETARIA DE ESTADO DO ESPORTE                                                                                                    |                                                                                                    |
| Edital: 01/2025 - Edital de Credenciamento de Pareceristas PROESPORTE                                                                                                    |                                                                                                    |
| Relacionado ao edital de incentivo: 06/2025 - PROESPORTE 2025                                                                                                    |                                                                                                    |
| Período de inscrições: de 29/04/2025 08:00:00 à 29/04/2026 23:59:00                                                                                                    |                                                                                                    |
| Download do edital                                                                                                    |                                                                                                    |
| Edital                                                                                                    |                                                                                                    |
| O ESTADO DO MARANÍ, por intermédio da SECRETARIA DE ESTADO DO ESPORTE - SEES, instituída pela la Estadual n.º 21.352/2022, com sede na Rua Past<br>Estadual nº 11.080/2022, representada pela Comosila monesda pela Resultação Conjunta SEES/MEST nº 12/2023, vem torma palodino a presente Edida do co<br>do obre dose ESTA do chamanento polícito para credericamento de possos física, para exterem añvidade en antía e ensias do apareter têtinda do<br>PROESPORTE, por periodo predestiminado, em conformándo com as candições e conjúncias estabelecidas em estal e seus anoss.                                                                                                    | tor Maneel Virginio de Souza, nº 1020, Bairro Capão da Induia, CEP 82.810-400, Município de Curitiba, Estado do Paraná, nos termos da Le Federal nº 14.133/2021 e do Decreto<br>Edencimento e suos anexos.<br>anforme previsão do artigo 57 II, da Lei Estadual n.º 21.405 de 14 de abril de 2023, referente aos projetos inscritos no Programa Estadual de Fomento e Incentivo ao Esporte -                                                                                                    |
| Declaração de compromisso                                                                                                    |                                                                                                    |
| Description di elevisioni, espoi saminario totas as disusciate e concisone espoisase o tatta en menencia apresenta pedeo de pre-qualitações para o concentração para entre estas entre estas entre | ordenziamente, nos termos compansien no obser de convestante e seca denza, no de para concerno penamenter, tectanato que posso capacidas para a execução dos<br>umares nas minita contra de e qualificação.<br>Seção no condenziamente, em especial à inexistência de bactimação de indense dada para libeira o comentario com e fuelar Mallos, em parajor de suas enforza, incluivir qualquer<br>contencendo, desde já, como obrgatelina, a comunicação à Malabila ESPORTE sobre a excelhencia de qualquer feito superveniente que venha componenter minha dimediada, inclusive<br>contencendo, desde já, como obrgatelina, a comunicação à Malabila ESPORTE sobre a excelhencia de qualquer feito superveniente que venha componenter minha dimediada, inclusive |
| D                                                                                                    | De acordo                                                                                                    |
|                                                                                                    | nscrever-se Cancelar                                                                                                    |
| Harvanne rev                                                                                                    | v1.3.334.2                                                                                                    |
|                                                                                                    |                                                                                                    |
|                                                                                                    |                                                                                                    |
|                                                                                                    |                                                                                                    |
|                                                                                                    |                                                                                                    |
|                                                                                                    |                                                                                                    |
|                                                                                                    |                                                                                                    |
|                                                                                                    |                                                                                                    |
|                                                                                                    |                                                                                                    |
|                                                                                                    |                                                                                                    |
|                                                                                                    |                                                                                                    |
|                                                                                                    |                                                                                                    |
|                                                                                                    |                                                                                                    |

## 12. Confirmação da Inscrição no Edital

Após aceitar a Declaração de Compromisso no sistema PROESPORTE, o parecerista verá uma mensagem de confirmação indicando que a inscrição foi realizada com sucesso.

|                                                                                                    |                                  | Projetos Meus Dados Alterar Senha Ajuda |
|----------------------------------------------------------------------------------------------------|----------------------------------|-----------------------------------------|
| ição no edital de chamamento 01/2025 - Edital de Credencia                                                    | mento de Pareceristas PROESPORTE |                                         |
| Orgão: SEES - SECRETARIA DE ESTADO DO ESPORTE<br>Edital: 01/2025 - Edital de Credenciamento de Pareceristas i | PROESPORTE                       |                                         |
| acionado ao edital de incentivo: 06/2025 - PROESPORTE 2025                                                    |                                  |                                         |
|                                                                                                    | Inscrição realizada com sucesso! |                                         |
|                                                                                                    | - Farkar                         |                                         |
|                                                                                                    |                                  |                                         |
|                                                                                                    |                                  |                                         |
|                                                                                                    |                                  |                                         |
|                                                                                                    |                                  |                                         |
|                                                                                                    |                                  |                                         |
|                                                                                                    |                                  |                                         |
|                                                                                                    |                                  |                                         |
| ie rey                                                                                                    |                                  | ۷۱.                                     |
|                                                                                                    |                                  |                                         |
|                                                                                                    |                                  |                                         |
|                                                                                                    |                                  |                                         |
|                                                                                                    |                                  |                                         |
|                                                                                                    |                                  |                                         |
|                                                                                                    |                                  |                                         |
|                                                                                                    |                                  |                                         |
|                                                                                                    |                                  |                                         |
|                                                                                                    |                                  |                                         |
|                                                                                                    |                                  |                                         |